#### Etapes pour installer LILO comme moteur de recherche

#### I) Cas du navigateur Edge de Microsoft

- 1) Aller sur le site : <u>https://www.lilo.org/fr</u>
- 2) Cliquer sur « Utiliser le moteur de recherche LILO » :

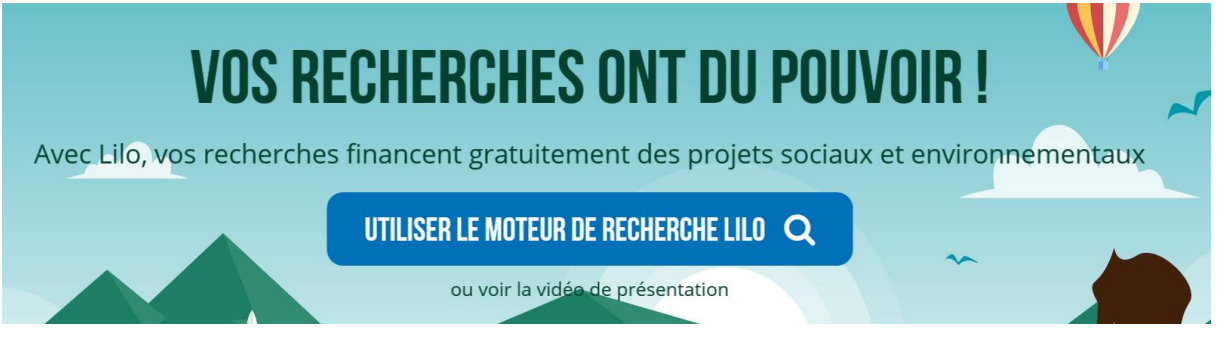

3) Cliquer sur « Ajouter Lilo à Edge » :

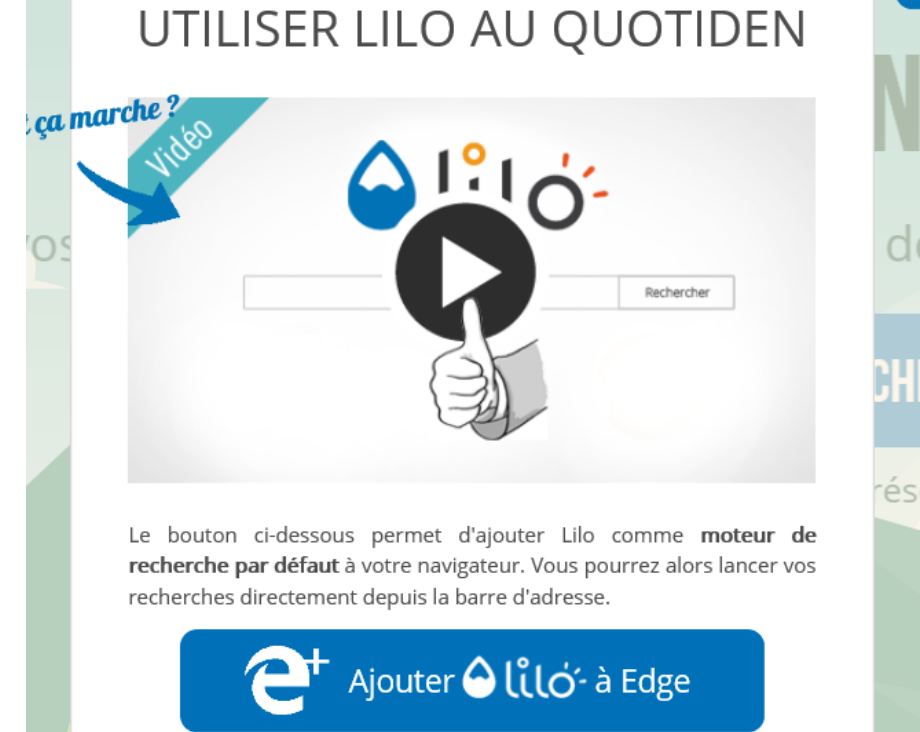

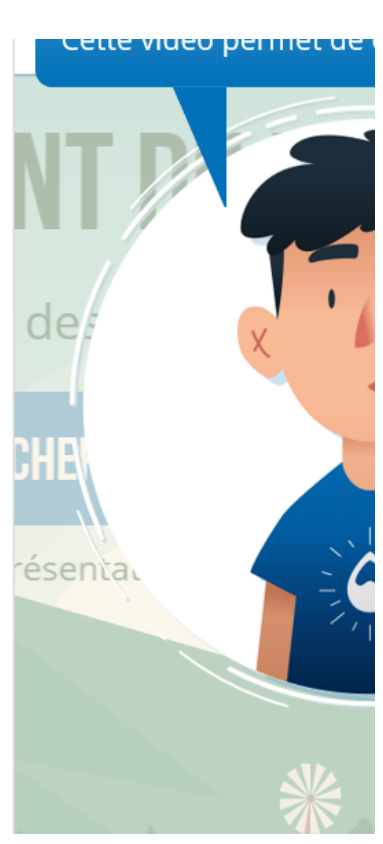

4) Suivre les indications de la fenêtre « Installation manuelle de Lilo » ce qui revient à faire ceci : Cliquer sur « ... » en haut à droite, puis « Paramètres » en bas, puis « Afficher les paramètres avancés », puis sur « Changer de moteur de recherche », puis sur « Lilo (découvert ) – search.lilo.org » puis sur « Définir par défaut ».

### INSTALLATION MANUELLE DE LILO

 Ouvrez les paramètres de Edge et cliquez sur Afficher les paramètres avancés

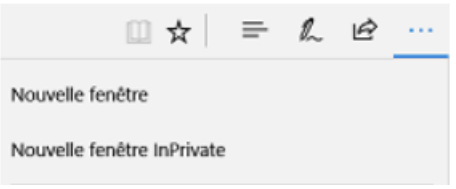

5) Etape facultative normalement car non précisée par LILO :

Cliquer sur « ... » en haut à droite, puis « Paramètres » en bas, puis aller au à « Ouvrir Microsoft Edge avec » et rajouter une ligne en saisissant « https://search.lilo.org »

-C

#### Paramètres

Faites-en plus avec Microsoft Edge : le nouveau navigateur ultrarapide conçu pour Windows 10.

Modifier la valeur par défaut

Choisir un thème

Clair

Ouvrir Microsoft Edge avec

Une ou des pages spécifiques

https://search.lilo.org/

#### II) Cas du navigateur Firefox de Mozilla

- 1) Aller sur le site : <u>https://www.lilo.org/fr</u>
- 2) Cliquer sur « Utiliser le moteur de recherche LILO » :

# Avec Lilo, vos recherches financent gratuitement des projets sociaux et environnementaux UTILISER LE MOTEUR DE RECHERCHE LILO Q ou voir la vidée de présentation

3) Cliquer sur « Ajouter Lilo à Firefox » :

## UTILISER LILO AU QUOTIDEN

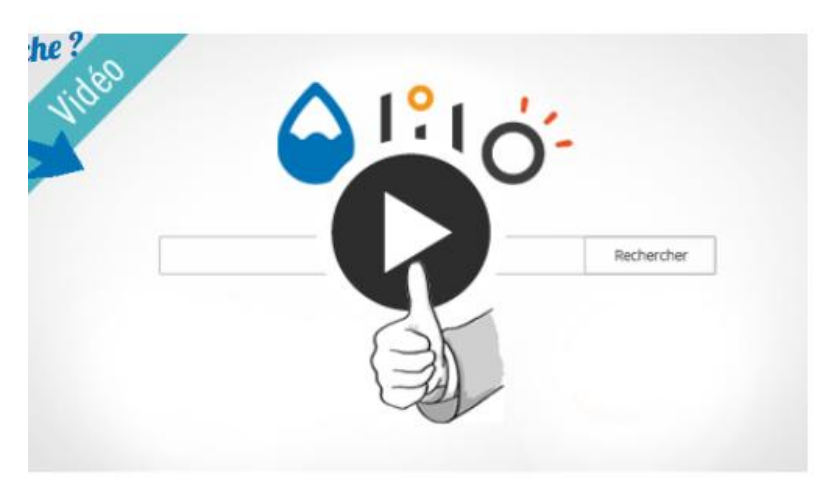

Le bouton ci-dessous permet d'ajouter Lilo comme **moteur de recherche par défaut** à votre navigateur. Vous pourrez alors lancer vos recherches directement depuis la barre d'adresse.

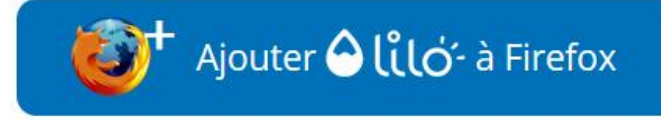

Puis-ie lancer directement une recherche?

4) Répondre aux questions en cliquant sur « OUI » et « Accepter » (les questions seront différentes selon les cas):

de

résenta.

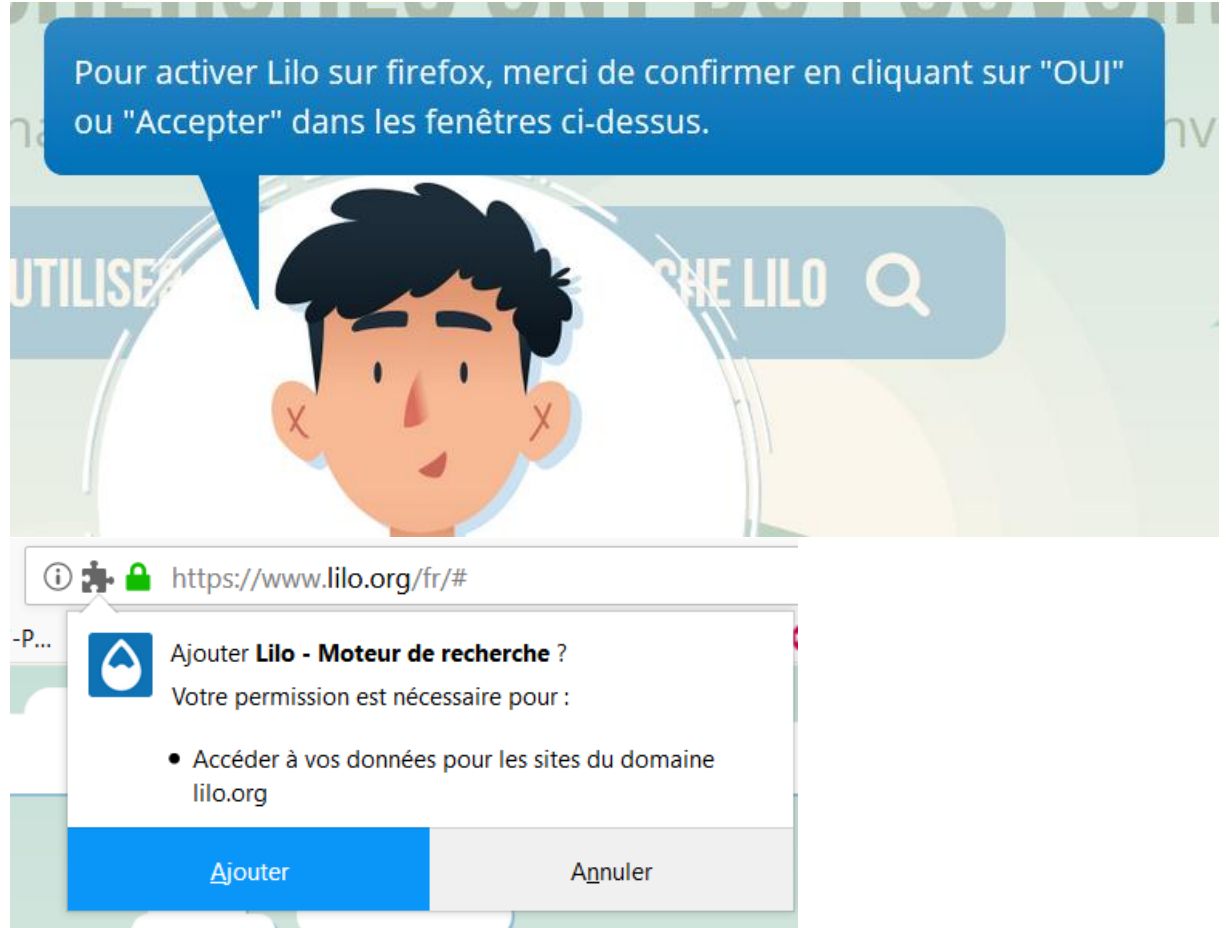

| ③ ♣ ▲ https://www.lilo.org/fr/#                      |                                                                                                    |                                                                             |                                                                          |
|------------------------------------------------------|----------------------------------------------------------------------------------------------------|-----------------------------------------------------------------------------|--------------------------------------------------------------------------|
| P                                                    | Lilo - Moteur de recherche a été ajouté à Firefox.<br>Gérez vos modules en cliquant sur ♣ dans le menu ≡ |                                                                             |                                                                          |
| Lilo - Moteur d<br>moteur de rech<br>Cela vous convi |                                                                                                    | <u>C</u>                                                                    | ĸ                                                                        |
|                                                      |                                                                                                    | Lilo - Moteur de reche<br>moteur de recherche pa<br>Cela vous convient-il ? | e <b>rche</b> souhaite remplacer votre<br>ar défaut DuckDuckGo par Lilo. |
|                                                      |                                                                                                    | <u>O</u> ui                                                                 | <u>N</u> on                                                              |

#### III) Cas du navigateur Chrome

- 1) Aller sur le site : <u>https://www.lilo.org/fr</u>
- 2) Cliquer sur « Utiliser le moteur de recherche LILO » :

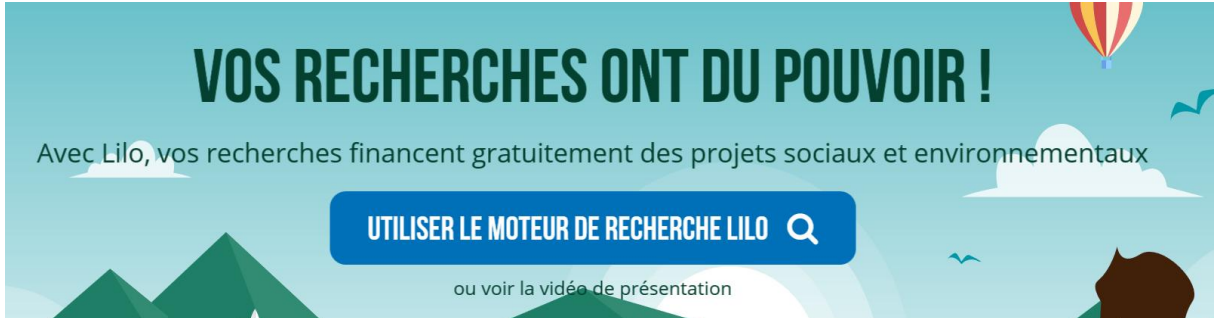